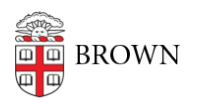

Knowledgebase > Web and Online Media > BrownSites v1 > Create Content > How to create a new Page or News item

## How to create a new Page or News item

Stephanie Obodda - 2020-08-13 - Comments (0) - Create Content

How to create a new Page or News item

## To Create a Page

- 1. Log in.
- 2. Under Create Content in the left-hand bar, choose "Page" or "Basic Page" depending upon the version of your Brownsite.
- 3. Create a Title for the page.
- 4. Insert the content in the body.
- 5. If you wish to include this page in your site navigation menu, please see <a href="https://ithelp.brown.edu/kb/articles/make-a-new-page-and-add-it-to-the-navigation">https://ithelp.brown.edu/kb/articles/make-a-new-page-and-add-it-to-the-navigation</a>
- If you want the item to be published, change the Workflow State from "draft" to "published".
- 7. Click "Save"

## To Create a News item

- 1. Log in.
- 2. Under Create Content in the left-hand bar, choose "News".
- 3. Create a Title for the News Item.
- 4. Insert the content in the body.
- 5. If you wish to include an image, you may create a Title for the image.
- 6. To credit an image, simply type any names in the "Image Credit" field.
- If you want the item to be published, change the Workflow State from "draft" to "published".
- Once published, the item will be added automatically to your site's News listing located at <u>brown.edu/your-sites-address/news</u>.
- 9. Click "Save"